# PCS 542 Quick Reference Guide

### **Control Buttons (Continued)**

Under your PCS 542's screen there are 4 buttons, these are used to navigate, select and change your phones settings.

# Settings Menu Navigation Up Accept/ Menu Navigation Down

### Settings This enter

This enters into the PCS 542's main settings and allows you to change defaults, Contrast and shows the PCS 542's setup information.

# Move Up

Allows you to navigate the screen in an upwards direction.

# Move Down

Allows you to navigate the screen in a downwards direction.

### Select/Accept

This is the PCS 542's enter key, and allows you select or accept entries displayed on the screen

# Navigating the PC542 Menus

Using the Navigation keys to move around the menus to make changes to the phones settings or to make selections whilst making or receiving call there could be times where more than one option is available. To show this down arrow at the end of a highlighted line is displayed to inform you that there are more options available to choose from.

4

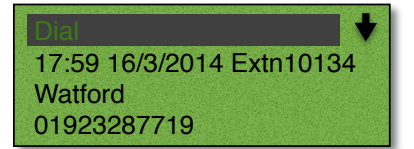

If you see an arrow at the end of a line this means that extra options are available, use the navigate keys to see the extra options Available.

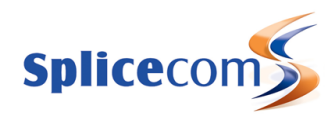

# PCS 542 Quick Reference Guide

# Version 3.3/0714/1

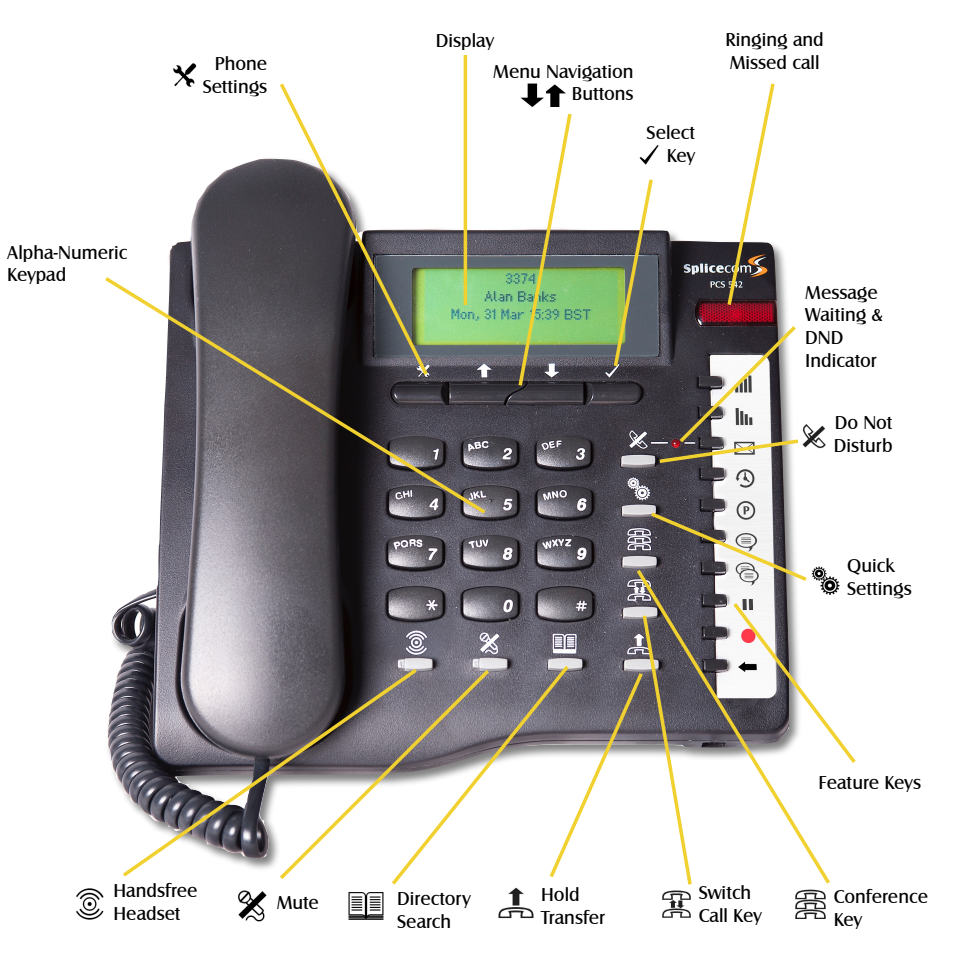

# PCS 542 Quick Reference Guide

# PCS 542 Connectors

The PCS 542 has 3 connectors at the rear of the phone, these are used to connect to the PCS 542 to your network, PC and Headset.

# Headset Connector

Use this to connect a standard headset to the PCS 542: Please note other manufactures headsets may be incompatible with the PCS 542.

# PC Through Connector

Your PC can be connected to your PCS 542 in certain circumstances: Please refer to your System Administrator for details. Please also note that removing the LAN cable or moving your phone will break the LAN connection to your PC if connected.

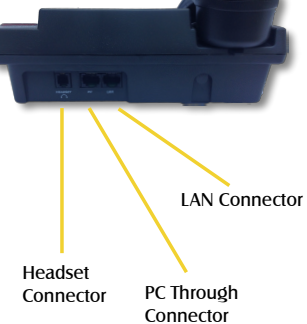

# Lan Connector

This is used to connect your PCS 542 to your office network, your phone is also powered from this socket.

# Feature Keys

The 10 Feature Keys on the right hand side of the allow you to quickly access some of the most common phone features via a single button press. Pressing the button again returns you to the PCS 542's home screen.

| all llu   | Volume Control.<br>These buttons can alter the Ringing volume, as well as the call volume for both<br>handsfree and handset calls.                                                                                   |
|-----------|----------------------------------------------------------------------------------------------------|
| $\bowtie$ | Messages.<br>Pressing this shows you your voicemail messages, pressing this again reverts<br>you back to the home page.                                                                                              |
|           | History.<br>Pressing this shows you your call history,                                                                                                    |
| P         | Call Park.<br>Pressing this displays the 4 configured park-slots on your system, these may not<br>be available on your system. Please see you system administrator for further<br>details.                           |
| 9         | Record a daily greeting,<br>Pressing this allows you to record a daily greeting,                                                                                                    |
| ð         | Record a permanent greeting,<br>Pressing this allows you to record a permanent greeting,                                                                                                    |
| 11        | Pause a call.<br>You may wish to Pause a call when you need to look up information for the<br>caller,                                                                                                    |
| •         | Record a call.<br>During any call (internal or external or conference call) you can record the<br>conversation. The resulting recording will become a new voicemail message<br>and can be accessed in the usual way. |
|           | Backspace.                                                                                                    |

Pressing this key removes the last entered character from the screen. 2

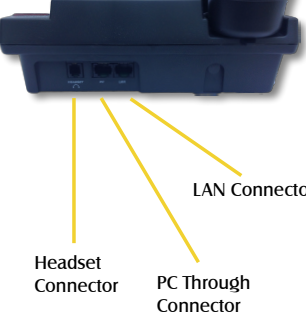

# PCS 542 Quick Reference Guide

# **Control Buttons**

0

X

1

T

周

X

The PCS 542 has 8 grey Function buttons that allow you to perform in call actions such as hold, conference and Divert and Status functions as well as directory searching.

| Handsfree<br>The Speak<br>free mode              | er button will place your phone off-hook and enable you to use hands<br>. This also allows you to toggle between handset and headset mode.                       |
|--------------------------------------------------|----------------------------------------------------------------------------------------------------|
| Mute<br>The Mute<br>party cann                   | button will enable you to turn on off the microphone so the calling not hear you.                                                                                |
| Directory<br>The Conta<br>dial a num             | cts button is used to search for an entry on the system database and<br>aber stored for the relevant contact.                                                    |
| Hold<br>The Hold b                               | outton is used place a call on hold.                                                                                                    |
| Switch<br>Switch allo<br>connected<br>ended in t | ows you to toggle between the two calls. The call you are currently<br>I to will be displayed in Call Status. Each call can be transferred or<br>the normal way. |
| Conference<br>This buttor<br>details             | e<br>n allows you to create a 3 way conference, please see xxx for further                                                                                       |
| Quick Sett<br>This allows<br>your user.          | ings<br>s you quickly setup diverts, Extn Anywhere and change your status for                                                                                    |
| Do Not Die                                       | sturbo                                                                                                    |

### Do Not Disturbe

This allows you to place yourself into DND so that you do not receive calls, other than those setup in your DND exceptions.